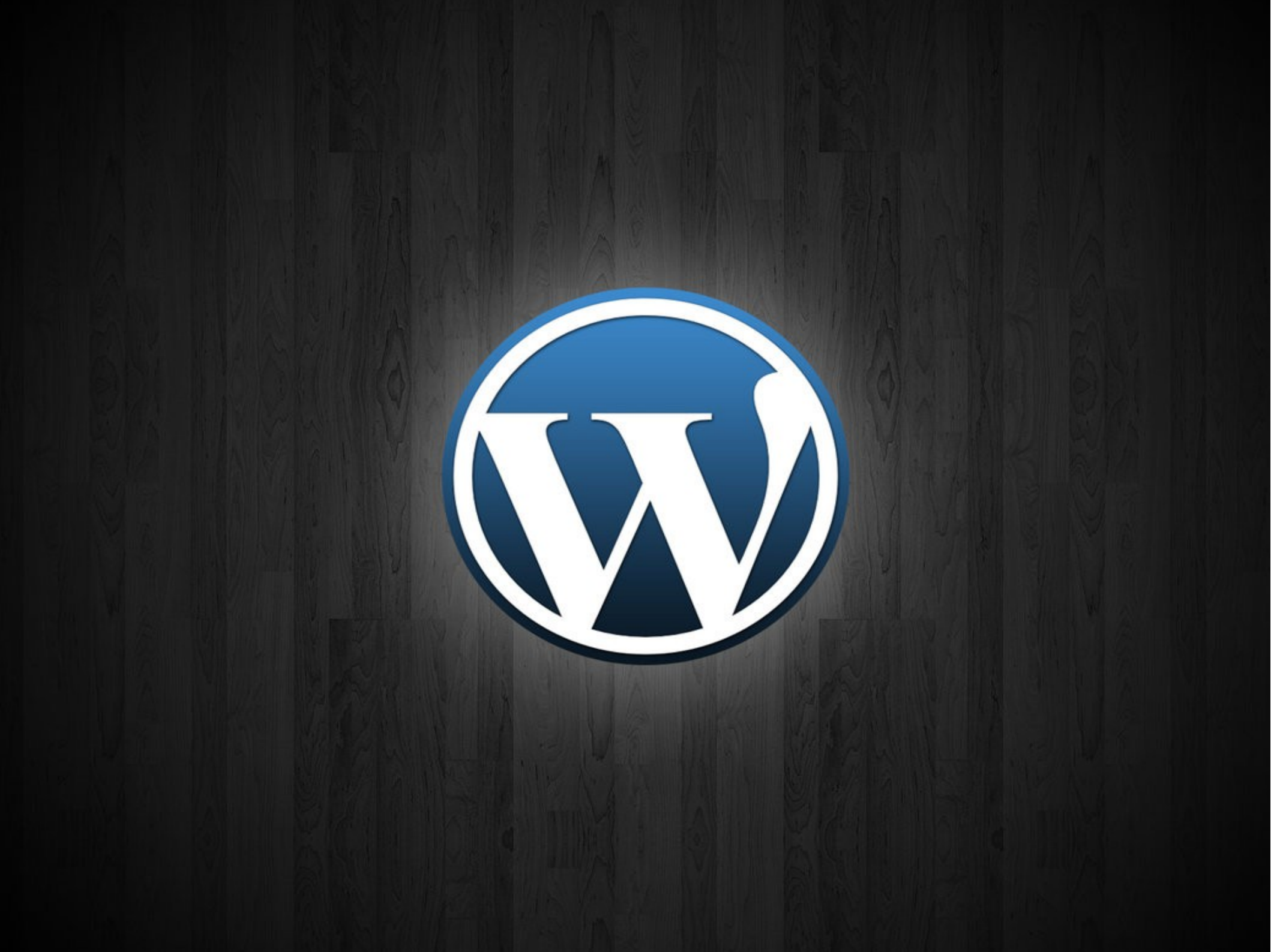

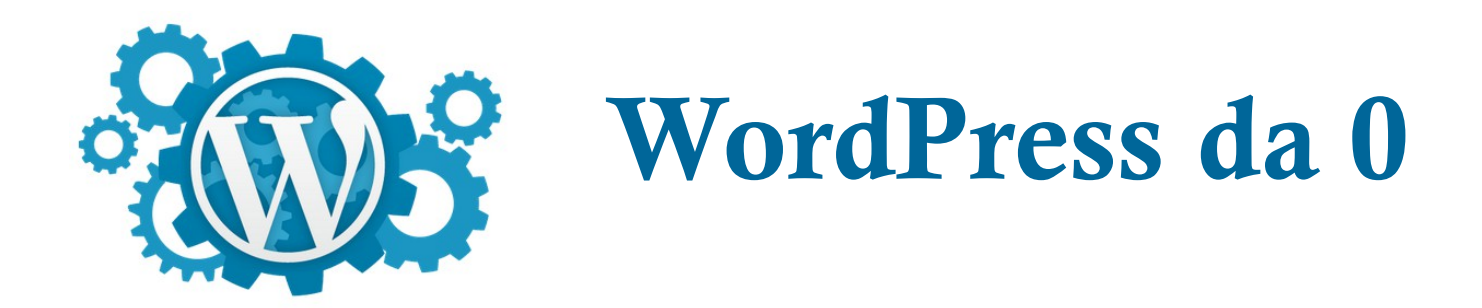

- 1 Dominio e DNS
- 2 FTP e MySQL
- 3 Download e Installazione Self Hosted
- 4 Ambiente di sviluppo con Virtualmachine
- 5 Ambiente di test

#### wordpress.com Dominio di 2° livello

# www.wordpress.com mail.wordpress.com Domini di 3º livello

## Domini di 3° livello possono essere creati a piacimento e possono puntare a risorse diverse.

### Grazie al server DNS

#### **Server DNS**

Server DNS è come un elenco telefonico: Nome → Numero

wordpress.com → 192.0.78.1 google.it → 216.58.212.99

Ip ci identifica nella rete come il numero di telefono

### Ricordate di settare il vs. dominio

# wordpress.com www.wordpress.com

### alla cartella contenente le vs. pagine web

# Autogol

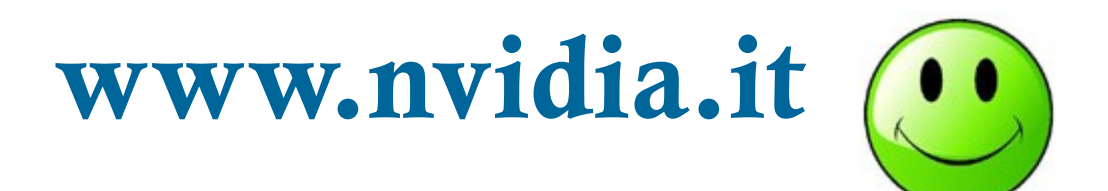

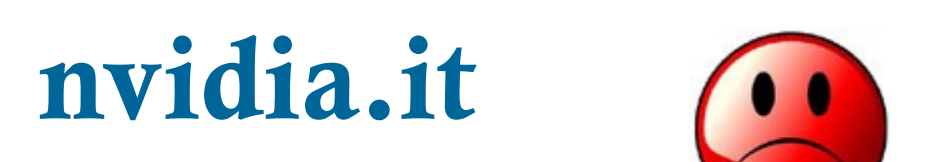

### Servizio FTP

FTP è il protocollo di trasferimento dei file verso il server web

ftp.wordpress.com porta 21

username e password

#### Servizio FTP

# **Client FTP opensource**

FileZilla (https://filezilla-project.org/)

Per Windows, Linux, Mac

#### **Servizio FTP**

| 🔁 filezilla@127.0.0.1 - FileZilla                                                                                                    |                                             |                                                                   |                                            |                    | - D ×      |  |  |  |
|----------------------------------------------------------------------------------------------------|---------------------------------------------|-------------------------------------------------------------------|--------------------------------------------|--------------------|------------|--|--|--|
| Eile Edit View Transfer Server Bookmarks Help                                                                                                    |                                             |                                                                   |                                            |                    |            |  |  |  |
|                                                                                                    |                                             |                                                                   |                                            |                    |            |  |  |  |
| Host: 127.0.0.1 Username: filezilla                                                                                                    | Pass <u>w</u> ord:                          | Port:                                                             | Quickconnect 🔻                             |                    |            |  |  |  |
| 15:51:12    Response:    226 Transfer OK      15:51:12    Status:    File transfer successful      15:51:12    Status:    Starting upload of C:\dev\svn\File      15:51:12    Command:    PORT 127,0,0,1,81,119      15:51:12    Response:    200 Port command successful      15:51:12    Command:    STOR output.2      15:51:12    Response:    150 Opening data channel for file | eZilla3\autom4te.cache\outpu<br>e transfer. | ıt.2                                                              |                                            |                    |            |  |  |  |
| Local site: C:\dev\svn\FileZilla3\src\interface\resources\                                                                                                    | 16x16\ 💌                                    | Remote site: /16x16                                               |                                            |                    | -          |  |  |  |
|                                                                                                    | -                                           | □ [] /<br>□ [] 16x16<br>□ [] .svn<br>⊡ [] [] c<br>□ [] FileZilla3 |                                            |                    | •          |  |  |  |
|                                                                                                    | <b></b>                                     | foo                                                               |                                            |                    |            |  |  |  |
| Filename 🛆                                                                                                    | Filesize Filetype                           | Filename A                                                        |                                            | Filesize Filetype  | Last mor 🔺 |  |  |  |
| auto.png                                                                                                    | 577 B Portable Netwo                        | auto.png                                                          |                                            | 577 B Portable Ne  | 2009-03    |  |  |  |
| binary.png                                                                                                    | 519 B Portable Netwo                        |                                                                   |                                            |                    |            |  |  |  |
| bookmark.png                                                                                                    | 296 B Portable Netwo                        | bookmark.png                                                      |                                            | 296 B Portable Ne  | 2009-03    |  |  |  |
| Cancel.png                                                                                                    | 155 B Portable Netwo                        | eancel.png                                                        |                                            | 155 B Portable Ne  | 2009-03    |  |  |  |
| compare.png                                                                                                    | 124 B Portable Netwo                        | compare.png                                                       |                                            | 117 B Portable Ne  | 2009-03    |  |  |  |
|                                                                                                    | 238 B. Dortable Netwo                       | disconnect ppg                                                    |                                            | 238 B Portable Ne  | 2009-03    |  |  |  |
| download.ppg                                                                                                    | 143 B Portable Netwo                        | disconnect.prig                                                   |                                            | 200 D Portable Nem | 2009-03    |  |  |  |
| w downloadadd.png                                                                                                    | 174 B Portable Netwo                        | downloadadd.png                                                   |                                            | 174 B Portable Ne  | 2009-03    |  |  |  |
| file.png                                                                                                    | 258 B Portable Netwo                        | file.png                                                          | Download                                   | 258 B Portable Ne  | 2009-03    |  |  |  |
| 🕢 filezilla.png                                                                                                    | 477 B Portable Netwo                        | 🕢 filezilla.png                                                   | <u>A</u> dd files to queue                 | 477 B Portable Ne  | 2009-03    |  |  |  |
|                                                                                                    | <u> </u>                                    | •                                                                 | <u>V</u> iew/Edit                          |                    | •          |  |  |  |
| 30 files and 1 directory. Total size: 19,5 KiB                                                                                                    |                                             | Selected 1 file. Total size: 174 B                                | Create directory                           |                    |            |  |  |  |
| Server/Local file                                                                                                    | Direction Remote file                       | 2                                                                 | Delete                                     |                    | ▲          |  |  |  |
| filezilla@127.0.0.1  C:\dev\svn\FileZilla3\src\bin\FileZilla_unicode_dbg.ex  00:00:13 elapsed 00:00:19 left                                                                                                    | e> /FileZilla_u                             | nicode_dbg.exe 8                                                  | <u>R</u> ename<br><u>F</u> ile permissions | ng                 |            |  |  |  |
| OU:00:15 etapsed  00:00:19 left  39.7%  3.473.408 Dytes (267.1 KB/s)    C:\dev\syn\FileZilla3\autom4te_cache\outout >  /FileZilla3\autom4te_cache\outout  633.8 KiB  Normal  Trapsferring                                                                                                    |                                             |                                                                   |                                            |                    |            |  |  |  |
| 00:00:01 elapsed 00:00:01 left                                                                                                    | 40.3% 262.144 by                            | rtes (262, 1 KB/s)                                                | eye ne normal manaren                      |                    |            |  |  |  |
| C:\dev\svn\FileZilla3\autom4te.cache\requests                                                                                                    | > /FileZilla3/a                             | autom4te.cache/requ 2                                             | 4,0 KiB Normal                             |                    | <b>_</b>   |  |  |  |
| Queued files (3566) Failed transfers Succes                                                                                                    | sful transfers                              |                                                                   |                                            |                    |            |  |  |  |
|                                                                                                    |                                             |                                                                   |                                            | Queue: 558 MiB     |            |  |  |  |

## Server MySQL

MySQL è il database del nostro WP

Contiene tutte le impostazioni dei plugin e il contenuto delle ns. pagine

Per gestirlo consiglio PhpMyAdmin http://www.phpmyadmin.net

| 1 | Structure  | SQL        | 0    | Search | Quer        | y 🛃 E   | xport     | 📑 Impo               | rt 🥜 Op    | perations      | 🛞 Routi | nes 📀     | Events    | 28    | Trigg | jers     |
|---|------------|------------|------|--------|-------------|---------|-----------|----------------------|------------|----------------|---------|-----------|-----------|-------|-------|----------|
|   | Table 🔺    |            | Ac   | tion   |             |         |           |                      |            | Rows 😡         | Туре    | Collation |           | Size  |       | Overhead |
|   | wp_comme   | ntmeta     |      | Browse | Structure   | Searc   | h 📑 ins   | sert 🚍 Em            | pty 🥥 Drop | <b>D</b> 339   | MyISAM  | utf8_gene | eral_ci   | 1.7   | MiB   | 1.4MiE   |
|   | wp_comme   | nts        |      | Browse | Structure   | 👒 Searc | h 🛃 i Ins | sert <del>ल</del> Em | pty 🥥 Drop | <b>o</b> 96    | MyISAM  | utf8_gene | eral_ci   | 477.1 | KiB   | 370.1KiE |
|   | wp_links   |            |      | Browse | M Structure | Rearc   | h 📑 ins   | sert 🗮 Em            | pty 🤤 Drop | <b>b</b> (     | MyISAM  | utf8_gene | eral_ci   | 1     | KiB   | -        |
|   | wp_options | ÷          |      | Browse | K Structure | 👒 Searc | h 📑 i Ins | sert 🚍 Em            | pty 🤤 Drop | <b>D</b> 227   | MyISAM  | utf8_gene | eral_ci   | 1.5   | MiB   | 1.3MiE   |
|   | wp_postme  | ta         |      | Browse | Kructure    | 👒 Searc | h 📑 ins   | sert 🗮 Em            | pty 🤤 Drop | D 19,064       | MyISAM  | utf8_gene | eral_ci   | 1.8   | MiB   | 308E     |
|   | wp_posts   |            |      | Browse | K Structure | 👒 Searc | h 🛃 i Ins | sert 🚍 Em            | pty 🥥 Drop | <b>D</b> 1,103 | MyISAM  | utf8_gene | eral_ci   | 3.1   | MiB   | 108E     |
|   | wp_post_re | ationship  | 5    | Browse | M Structure | Rearc   | h 📑 i Ins | sert 🗮 Em            | pty 🥥 Drop | o (            | MyISAM  | latin1_sw | edish_ci  | 1     | KiB   | -        |
|   | wp_ratings |            |      | Browse | K Structure | 😪 Searc | h 📑 i Ins | sert 🗮 Em            | pty 🥥 Drop | <b>D</b> 118   | MyISAM  | utf8_gene | eral_ci   | 13.9  | KiB   | -        |
|   | wp_search  | neter      |      | Browse | M Structure | 👒 Searc | h 📑 i Ins | sert 🚍 Em            | pty 🤤 Drop | <b>D</b> 391   | MyISAM  | utf8_gene | eral_ci   | 25.2  | KiB   | -        |
|   | wp_search  | meter_rece | nt 🗐 | Browse | K Structure | Searc   | h 📑 i Ins | sert 🗮 Em            | pty 🥥 Drop | <b>D</b> 562   | MyISAM  | utf8_gene | eral_ci   | 26.1  | KiB   | -        |
|   | wp_terms   |            |      | Browse | Structure   | 👒 Searc | h 📑 i Ins | sert 🚍 Em            | pty 🥥 Drop | D 16           | MyISAM  | utf8_gene | eral_ci   | 11.7  | KiB   | -        |
|   | wp_term_re | lationship | s 🔲  | Browse | K Structure | 👒 Searc | h 📑 i Ins | sert 🚍 Em            | pty 🤤 Drop | <b>o</b> 303   | MyISAM  | utf8_gene | eral_ci   | 24.2  | KiB   | -        |
|   | wp_term_ta | xonomy     |      | Browse | M Structure | 👒 Searc | h 📑 ins   | sert 🗮 Em            | pty 🥥 Drop | D 16           | MyISAM  | utf8_gene | eral_ci   | 4.6   | KiB   | -        |
|   | wp_userme  | ta         |      | Browse | K Structure | 😪 Searc | h 📑 i Ins | sert 🗮 Em            | pty 🤤 Drop | 9 88           | MyISAM  | utf8_gene | eral_ci   | 19.3  | KiB   | 361      |
|   | wp_users   |            |      | Browse | Structure   | 👒 Searc | h 📑 i Ins | sert 🗮 Em            | pty 🤤 Drop | o 4            | MyISAM  | utf8_gene | eral_ci   | 4.4   | KiB   | 328      |
|   | wp_w3tc_c  | dn_queue   |      | Browse | K Structure | 👒 Searc | h 📑 i Ins | sert 🗮 Em            | pty 🥥 Drop | <b>D</b> (     | MyISAM  | latin1_sw | edish_ci  | 8     | KiB   | -        |
|   | 16 tables  |            | Su   | Im     |             |         |           |                      |            | 22,327         | MyISAM  | latin1_sv | redish_ci | 8.7   | MiB   | 3.1 MiB  |

#### **Download WP**

# Scarichiamo l'ultima versione di WP in italiano da

# https://it.wordpress.org

Scompattiamo e Upload sul server

# **Configurazione WP**

# Il setup si inizia da /wp-admin/install.php

| Below you should ent | er your database connection | details. If you're not sure about these, contact your host.                              |
|----------------------|-----------------------------|------------------------------------------------------------------------------------------|
| Database Name        | wordpress                   | The name of the database you want to run<br>WP in.                                       |
| User Name            | usemame                     | Your MySQL usemame                                                                       |
| Password             | password                    | and your MySQL password.                                                                 |
| Database Host        | localhost                   | You should be able to get this info from your<br>web host, if localhost does not work.   |
| Table Prefix         | wp_                         | If you want to run multiple WordPress<br>installations in a single database, change this |

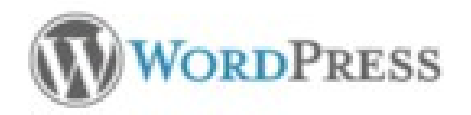

#### Welcome

Welcome to the famous five minute WordPress installation process! You may want to browse the ReadMe documentation at your leisure. Otherwise, just fill in the information below and you'll be on your way to using the most extendable and powerful personal publishing platform in the world.

#### Information needed

Please provide the following information. Don't worry, you can always change these settings later.

| Site Title                                                                                           |                                                                                                    |
|----------------------------------------------------------------------------------------------------|----------------------------------------------------------------------------------------------------|
| Usemame                                                                                              | admin<br>Usemanes can have only alphanumeric characters, spaces, underscores, hyphens, periods and the @<br>symbol.                                                                     |
| Password, twice<br>A password will be<br>automatically generated for<br>you if you leave this blank. | Strength indicator<br>Hint: The password should be at least seven characters long. To make it stronger, use upper and lower case<br>letters, numbers and symbols like ! " ? \$ % * & ). |
| Your E-mail                                                                                          | Double-check your email address before continuing.                                                                                                    |
| Privacy                                                                                              | R Allow my site to appear in search engines like Google and Technorati.                                                                                                    |
| Install WordPress                                                                                    |                                                                                                    |

Ambiente di sviluppo locale

Che cosa è un ambiente di sviluppo?

Un ambiente dove provare le modifiche al ns sito senza danneggiarlo

Non può esistere installo quel aggiornamento e poi prego

Ambiente di sviluppo locale Macchina virtuale sul proprio pc https://www.virtualbox.org Virtualappliance

https://www.turnkeylinux.org/wordpress

Ambiente di sviluppo locale Perché questa scelta?

Grazie al hypervisor posso creare delle snapshot prima di modificare

In caso di guaio posso fare un restore e ripartire

#### Ambiente di test

Ambiente di test una copia speculare del sito in produzione dove testare i cambiamenti dell'ambiente di sviluppo

Preferisco averlo sul web server test.wordpress.com

#### Ambiente di test

Dopo aver verificato che tutto va liscio, metto offline il sito quei pochi minuti per applicare le modifiche e riverifico che sia tutto corretto.

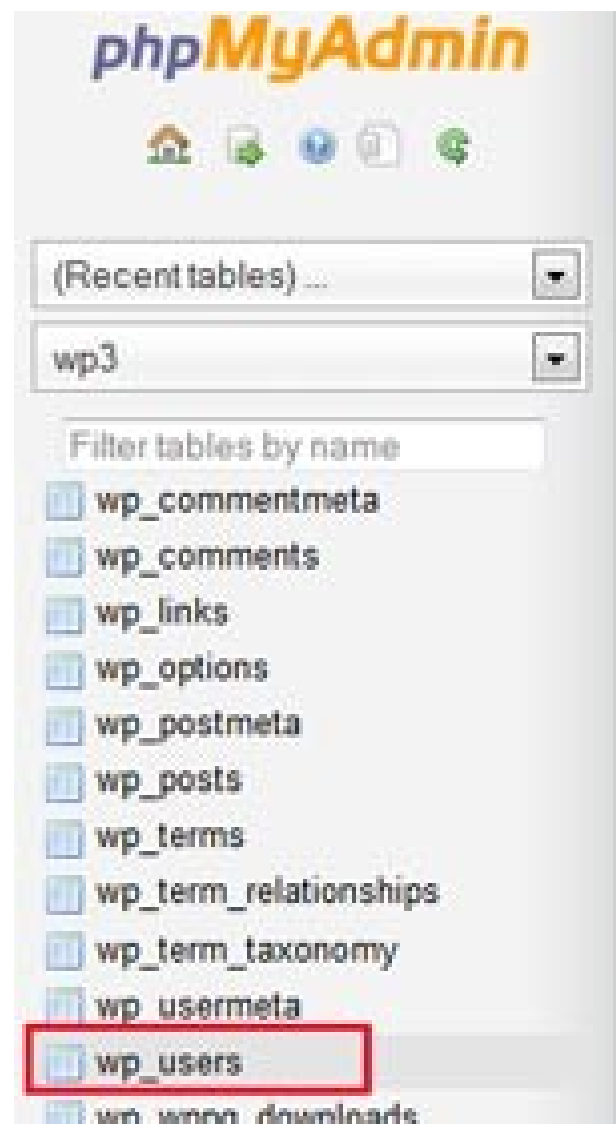

| 🔄 Browse 📝          | Structure 🔄 S       | QL 🔍 Search | ≱e Insert 🔜 Export |
|---------------------|---------------------|-------------|--------------------|
| Column              | Туре                | Function    | Null Valu          |
| ID                  | bigint(20) unsigned |             |                    |
| user_login          | varchar(60)         |             |                    |
| user_pass           | varchar(64)         |             | •                  |
| user_nicename       | varchar(50)         |             |                    |
| user_email          | varchar(100)        |             | •                  |
| user_url            | varchar(100)        |             |                    |
| user_registered     | datetime            |             | • 00               |
| user_activation_key | varchar(60)         | [           |                    |

| Column              | Туре                | Function | Null | Value               |
|---------------------|---------------------|----------|------|---------------------|
| ID                  | bigint(20) unsigned |          |      |                     |
| user_login          | varchar(60)         |          |      | test21              |
| user_pass           | varchar(64)         | MD5      |      | mypassword          |
| user_nicename       | varchar(50)         |          |      |                     |
| user_email          | varchar(100)        |          |      | test21@yahoo.com    |
| user_url            | varchar(100)        |          |      |                     |
| user_registered     | datetime            |          |      | 2013-12-10 00:00:00 |
| user_activation_key | varchar(60)         |          |      |                     |
| user_status         | int(11)             |          |      | 0                   |
| display_name        | varchar(250)        |          |      |                     |
| Go                  |                     |          |      |                     |